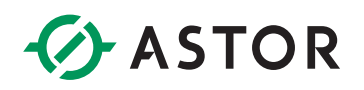

### Połączenie sterownika EMERSON z przemiennikiem częstotliwości Astraada DRV-28 za pomocą karty komunikacyjnej PROFIBUS AS28PBS0001

### **SPIS TREŚCI**

| Przygotowanie przemiennika częstotliwośći do komunikacji w protokole PROFIBUS | . 2 |
|-------------------------------------------------------------------------------|-----|
| Konfigurowanie w środowisku PAC Machine Edition komunikacji PROFIBUS          | . 2 |

# ASTOR

#### PRZYGOTOWANIE PRZEMIENNIKA CZĘSTOTLIWOŚĆI DO KOMUNIKACJI W PROTOKOLE PROFIBUS

- 1. Przed przystąpieniem do skonfigurowania przemiennika częstotliwości zaleca się przywrócenie go do ustawień fabrycznych. W tym celu należy wejść w *Menu*, przejść do opcji *Parameter Copy/Restore default* i wybrać opcję *Restore function parameter to default value*.
- Teraz należy ustawić parametr P00.01 = 2 (ustawienie słuchania poleceń z protokołu komunikacyjnego), P00.02 = 1 (ustawienie protokołu komunikacyjnego jako PROFIBUS) oraz P00.06 = 9 (Ustawianie częstotliwości za pomocą protokołu PROFIBUS).
- 3. Następnie należy skonfigurować parametry, które będziemy odczytywać lub zapisywać poprzez sterownik skomunikowany z falownikiem. Parametr P15.00 domyślnie ustawiony jest na 0, czyli obsługę karty komunikacyjnej PROFIBUS. W parametrze P15.01 ustawiamy adres modułu z zakresu 0-127. Taki sam adres należy później wpisać podczas konfigurowania połączenia w PAC Machine Edition.
- 4. Kolejne parametry od P15.02 do P15.12 należy skonfigurować wpisując wartość z przedziału od 0 do 13. Każdy kolejny parametr odpowiada za kanał, którym będziemy mogli zadawać wartości falownikowi. P15.02 oznacza kanał 2, ponieważ kanał 1 zarezerwowany jest na słowo kontrolne. Wartości przyporządkowane do kolejnych parametrów, odpowiadają zgodnie z notą katalogową za wybrane wartości atrybutów falownika.

Przykładowo wpisując w P15.02 wartość 1, na kanale 2 będziemy mogli zadawać częstotliwość pracy falownika.

 Parametry od P15.13 do P15.23 odpowiadają za kanały, którymi sczytujemy dane z falownika. Tutaj również kanał pierwszy zarezerwowany jest na słowo kontrolne, dlatego P15.13 oznacza kanał 2.

#### KONFIGUROWANIE W ŚRODOWISKU PAC MACHINE EDITION KOMUNIKACJI PROFIBUS

1. Utwórz nowy projekt w środowisku Pac Machine Edition. Dodaj *Target* wybierając rodzinę sterowników, z której będziesz korzystał.

| Navigator      |                                                                                             |   | ₽ × InfoViewer                                                                                             | PRO                   | FINET DCP - Direct Co                                                                                                    |     |
|----------------|---------------------------------------------------------------------------------------------|---|----------------------------------------------------------------------------------------------------|-----------------------|----------------------------------------------------------------------------------------------------|-----|
| komunikacia PB | OEIBUS                                                                                      |   | PAC                                                                                                    | Ma                    | achine Edition                                                                                                    |     |
|                | Add Target                                                                                  | > | Controller                                                                                                 | >                     | PACSystems RXi                                                                                                    | - 1 |
|                | Save<br>Save As<br>Save And Backup<br>Close<br>Close (without saving)                       |   | PAC Productivity Suite<br>Remote I/O<br>QuickPanel+<br>QuickPanel View/Control<br>QuickPanel<br>Windows PC | ><br>><br>><br>><br>> | PACSystems RX7i<br>PACSystems RX3i<br>PACSystems RX3i Rackless<br>PACSystems RSTi-EP Standalone<br>PACSystems VersaSafe<br>Series 90-70 PLC | }   |
|                | Validate All<br>Download All<br>Clean All Build Folders<br>Show Documentation<br>Properties |   | Windows PC Mirror                                                                                          | 50                    | Series 90-30 PLC<br>VersaMax PLC<br>VersaMax Nano/Micro PLC<br>Series 90 Micro PLC                                                          |     |

## ASTOR

 Uzupełnij Hardware Configuration zgodnie z budową twojego sterownika. Aby korzystać z komunikacji PROFIBUS, konieczne jest posiadanie modułu PBM300, będącego urządzeniem MASTER tej komunikacji.

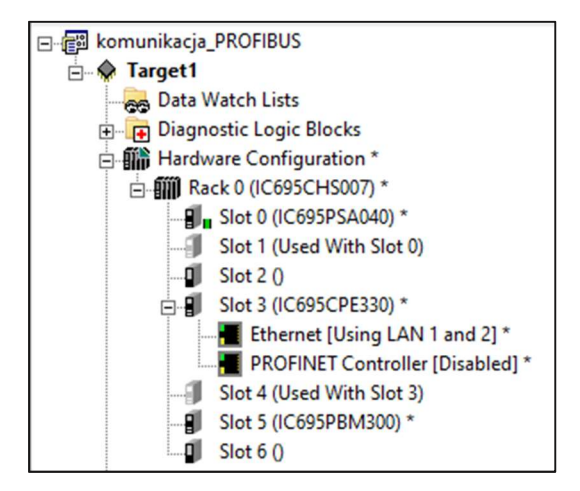

 Urządzenie Slave dodaje się klikając prawym przyciskiem myszy na PBM300 i wybierając opcję Add Slave. W nowo otwartym oknie wybierz Have Disk i wskaż lokalizację pliku o rozszerzeniu .gsd. Po dodaniu tego pliku w oknie wyboru urządzeń Slave pojawi się karta komunikacyjna PROFIBUS. Wybierz ją i kliknij OK.

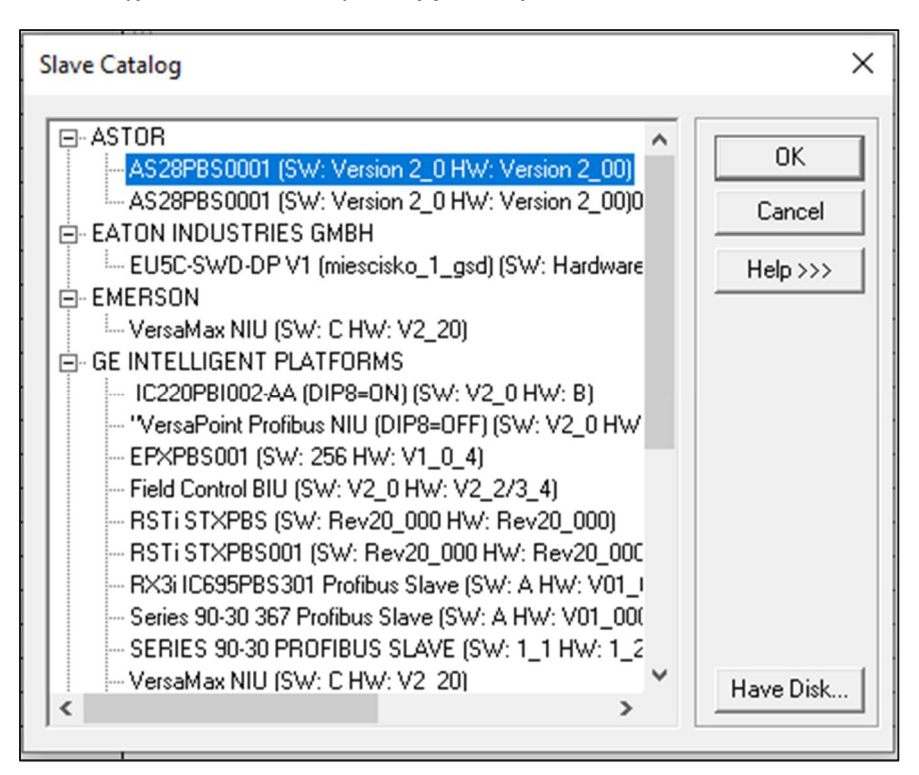

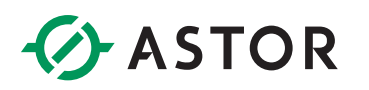

4. Automatycznie pojawi się okno konfiguracji urządzenia. W polu *Station* wpisz adres taki sam jak ustawiony na falowniku.

| Station 1 (A | AS28PBS0001) (Slave ID: 1) Properties |             |              |
|--------------|---------------------------------------|-------------|--------------|
| General      | Modules Parameters                    |             |              |
| Name:        | Station 1 (AS28PBS0001)               | Station:    | 1 💌          |
| Descriptior  | n:                                    |             |              |
| Vendor:      | ASTOR                                 | Device ID:  | 0x0D55       |
| Model:       | AS28PBS0001                           | Hard. Rev.: | Version 2.0  |
| Class:       | (ASTOR)_(AS28PBS0001)_(Version 2.0    | Soft. Rev.: | Version 2.00 |
|              | ОК                                    | Anuluj      | Pomoc        |

5. W zakładce Modules, wciśnij Add i dodaj moduł In/Out 32 Byte (16 word).

| Station 1 (AS28PBS000                | )1) (Slave ID:      | 1) Pro | opert | ies     |                   |   |                  |              | ſ  | Select New Module                                                                                                    | . II. Fi <b>∩</b> | Copy                                                        |
|--------------------------------------|---------------------|--------|-------|---------|-------------------|---|------------------|--------------|----|----------------------------------------------------------------------------------------------------|-------------------|-------------------------------------------------------------|
| General Modules P<br>Pos. Data Areas | arameters  <br>Name |        |       |         |                   |   | A<br>Rer<br>Prop | dd  <br>nove | 1  | PKW module<br>PP0 1: 4 PKW , 2 PZD<br>PP0 2: 4 PKW , 6 PZD<br>PP0 3: 0 PKW , 2 PZD<br>PP0 4: 0 PKW , 6 PZD<br>PP0 5: 4 PKW , 10 PZD<br>IV/0117: 23 Rute [15 word] |                   | OK<br>Cancel                                                |
| Modular Station                      | Modules:<br>Data:   | 0      | of    | 1<br>64 | Input:<br>Output: | 0 | of               | 32<br>32     |    |                                                                                                    |                   | Data Areas:<br>1<br>Input Size:<br>32<br>Output Size:<br>32 |
|                                      |                     | (      | OK    |         | Anuluj            |   | Po               | moc          | J, | ]                                                                                                    |                   | J 32                                                        |

6. Po poprawnym dodaniu modułu komunikacyjnego, w oknie Navigator moduł PBM300 powinien wyglądać następująco:

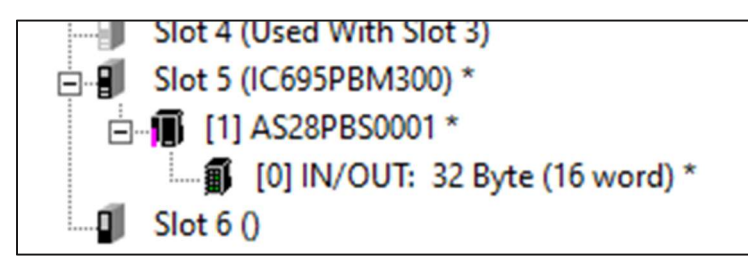

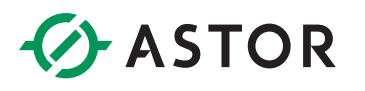

7. Kliknij prawym przyciskiem myszy na module PBM300 i wybierz Network Settings. W zakładce Network polecaną wartością *Baud rate* jest 1,5 MBps. Natomiast wartość parametru *Highest Station* powinna być co najmniej taka jak adres karty komunikacyjnej falownika.

| PACSystems RX3i Profibus Master Pro | operties Properties            |
|-------------------------------------|--------------------------------|
| General Network Parameters          |                                |
| Baud Hate 1.5 MBps -                | Token Rotation Time            |
| Highest Station 126 💌               | 4247 tbits (2.831ms)           |
| Time Parameters                     |                                |
| 🔲 Slot (TSL):                       | Min. Station Delay (MIN_TSRD): |
| 300 tbits (200.000µs)               | 11 tbits (7.333µs)             |
| 🔲 Idle1 (TID1):                     | 🗖 Quiet (TQUI):                |
| 37 tbits (24.667µs)                 | 0 tbits (0.000ns)              |
| 🔲 Max. Station Delay (MAX_TSRD):    | 🕞 Setup (TSET):                |
| 150 tbits (100.000µs)               | 1 tbits (666.667ns)            |
|                                     |                                |
|                                     | OK Anuluj Pomoc                |

8. Klikając dwukrotnie w moduł *In/Out 32 Byte (16 word)* można podejrzeć adresy, pod którymi będziemy się komunikować z falownikiem poprzez sterownik. Faktyczne adresy będą jednak nieco inne, ponieważ falownik przesyła również dane, służące do diagnostyki urządzenia. Najprostszym sposobem ich znalezienia, jest określenie początkowego adresu według ustawień modułu Slave, w którym będziemy zadawać ustawienia falownika (AQ1), oraz wpisywanie do kolejnych adresów liczby 1, która w odpowiednim rejestrze powinna uruchomić falownik

| ſ | Data Areas |            |             |        |            |
|---|------------|------------|-------------|--------|------------|
| L | Area       | Туре       | Ref Address | Length | Swap Bytes |
| L | 1          | Analog In  | %A100007    | 16     | False      |
| L | 1          | Analog Out | %AQ00001    | 16     | False      |
| L |            |            |             |        |            |

9. Teraz należy wgrać program do sterownika i przejść w tryb RUN.